## 官網首頁:<u>https://www.taiwanexcellence.org/tw</u> 得獎廠商登入請點選紅色方框「得獎廠商專區」:

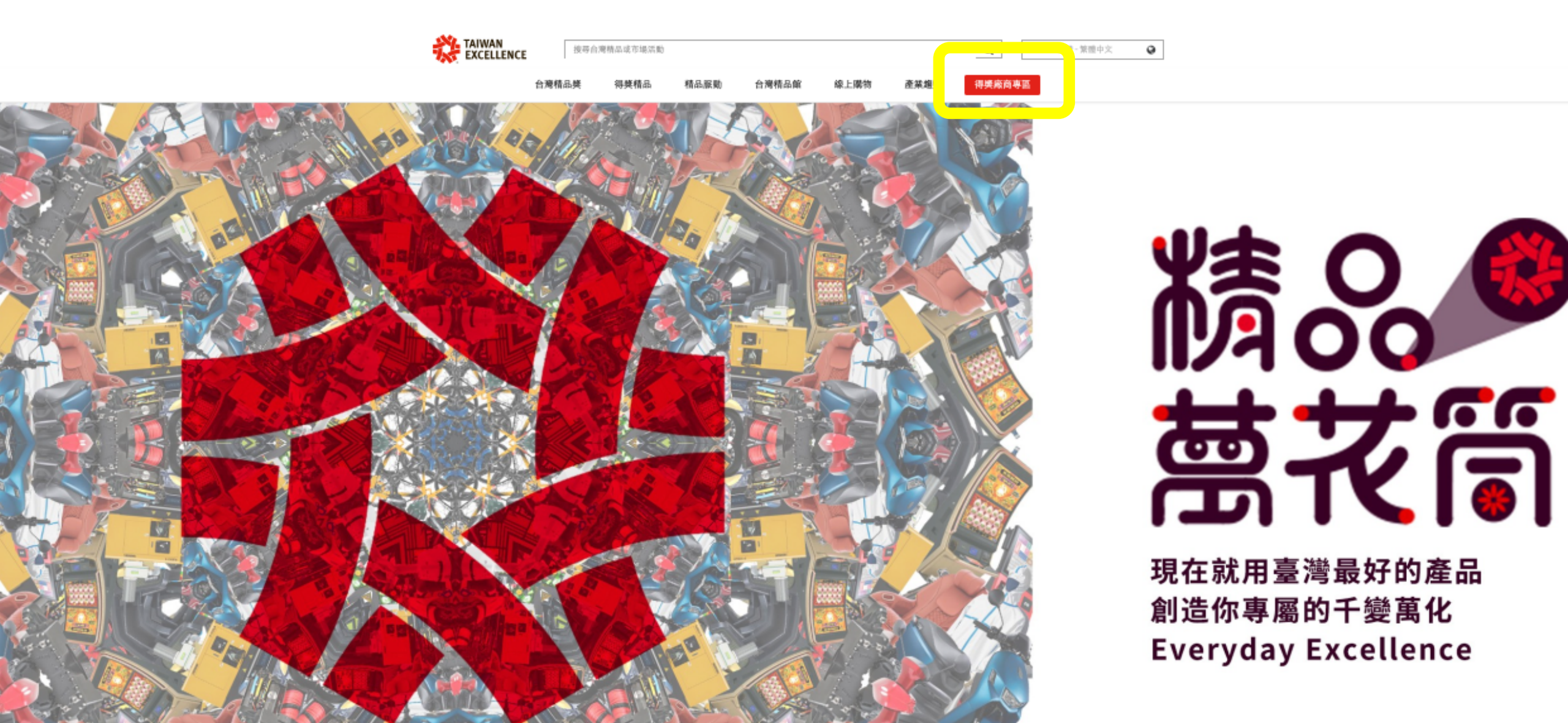

## 點擊後跳出已全面採用「外貿協會會員登入系統」通知,點選「登入」。

台灣精品官網「廠商專區」登入機制已全面採用「外貿協會會員登入 系統」,若這是您第一次使用,請以貴司「台灣精品獎聯絡人」資訊 重新註冊外貿協會會員帳號後登入。 如有操作問題請洽詢專線 (02) 77451486

得獎企業可於「廠商專區」維護公司及得獎產品資料,並可下載所授 予之台灣精品標誌圖檔,歡迎多加運用。

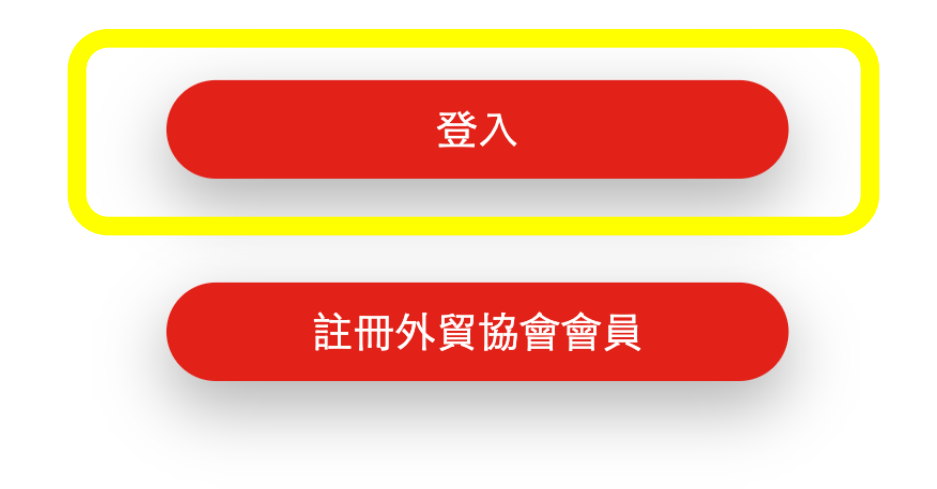

## 點擊「登入」後即跳轉外貿協會會員登入系統 <u>https://member.taitra.org.tw/sso/login</u>

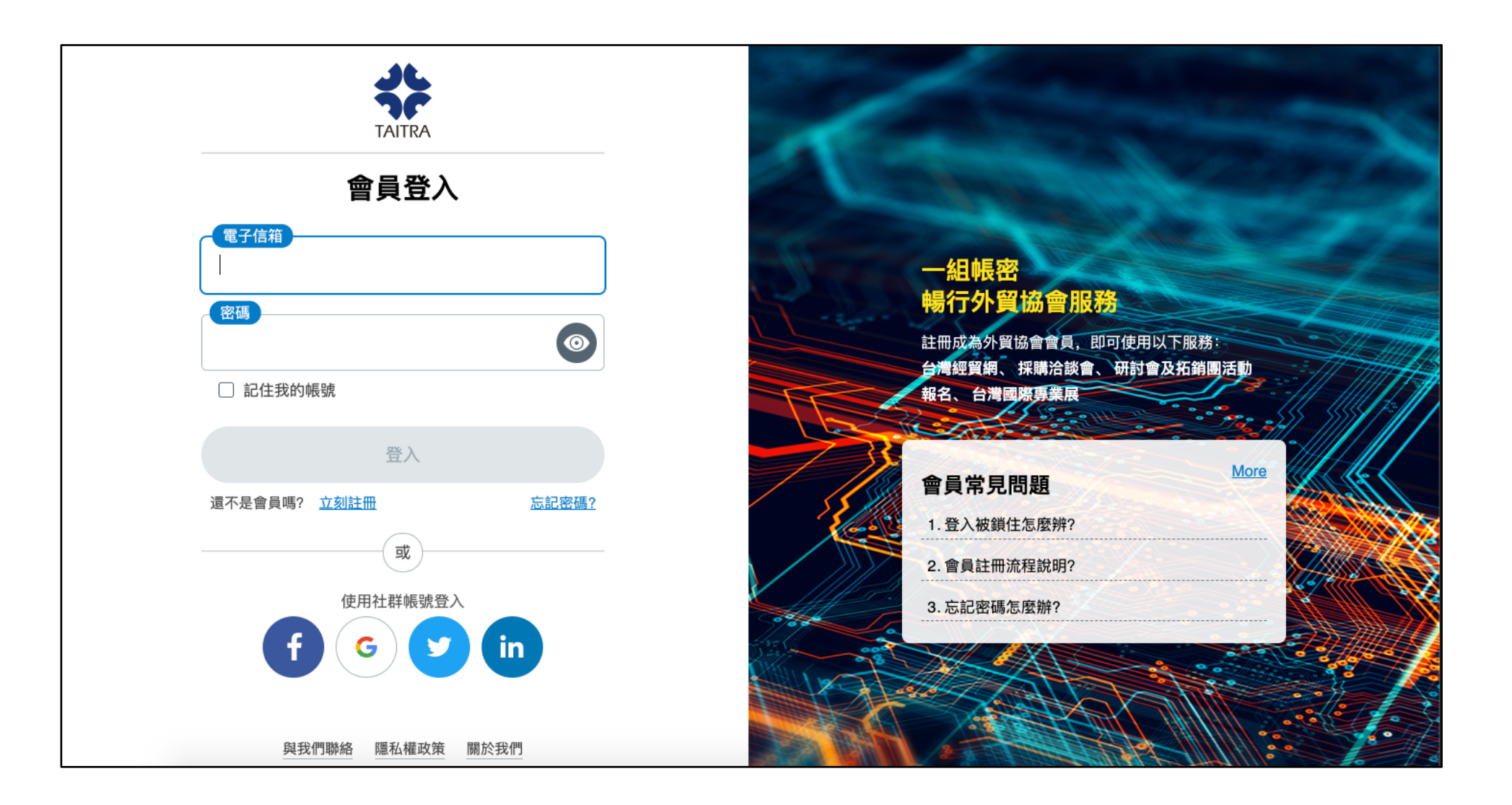

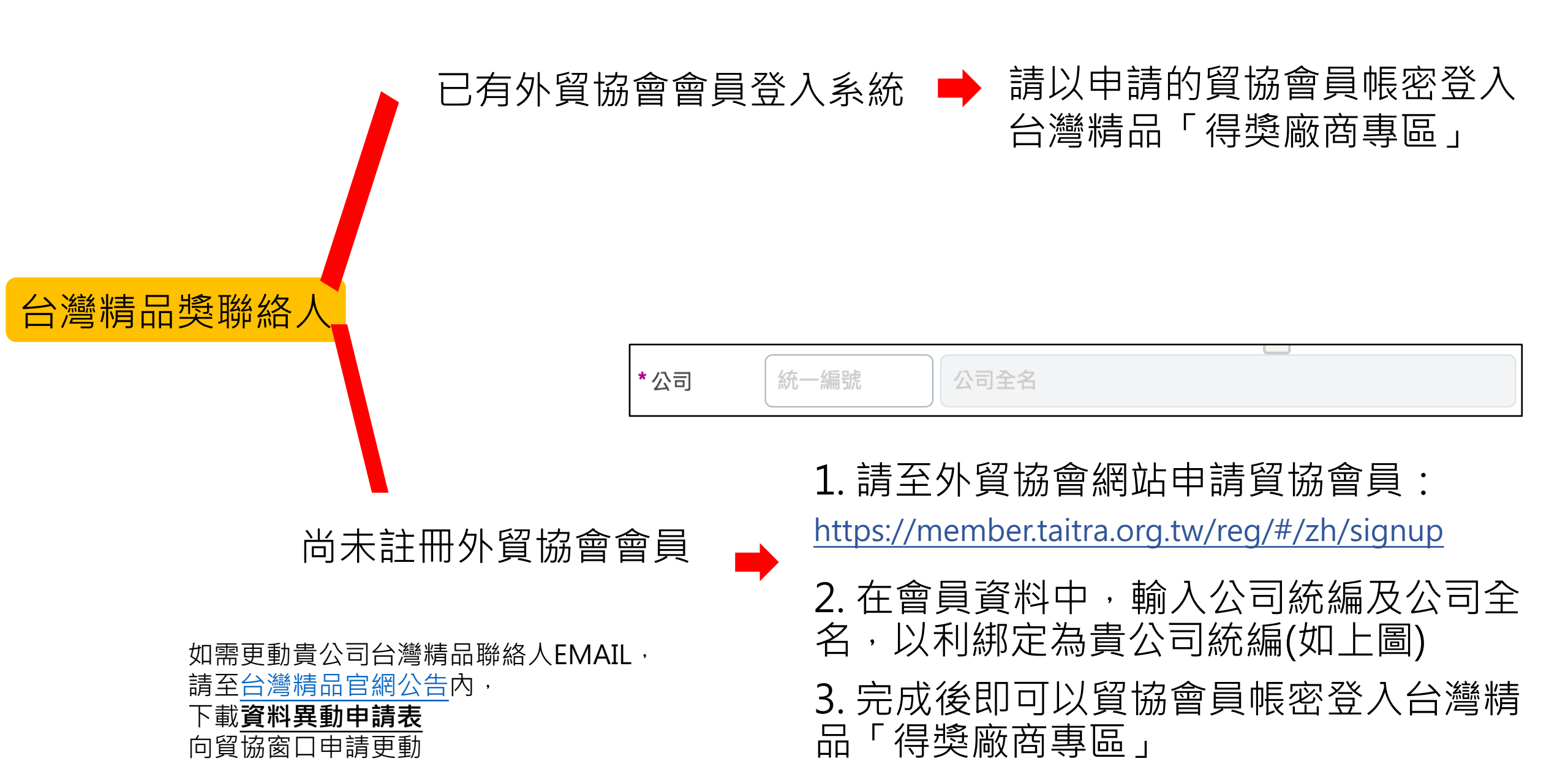

## 跳出登入成功頁面,按下「確定」即可進入得獎廠商專區

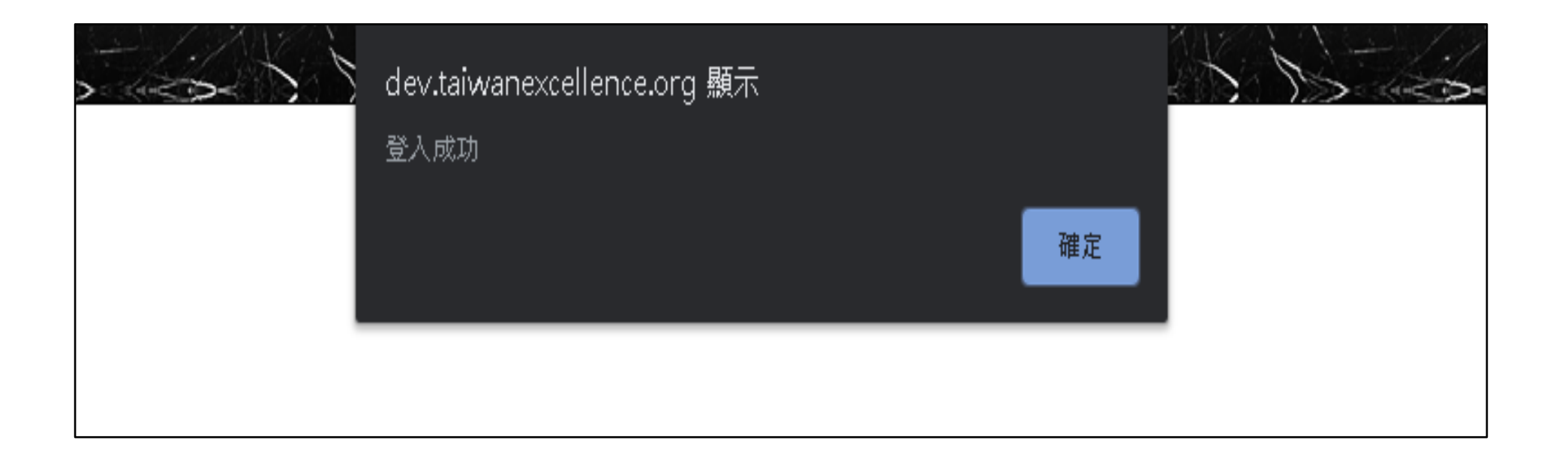